Bull NovaScale 5000 & 6000 Series

**Read Me First** 

86 A1 53EG03

## **General Instructions**

Use the delivery slip to check delivery contents and condition.

The following customer data will be required on the scheduled installation date:

- System floor plan. See Site Preparation Guide, 86 A1 87EF.
- Networking, system, and user data. See the Installation Setup Data tables on page 1.

### Note:

Gigabit Ethernet and Enterprise LAN connections are pre–configured with default names and addresses. These names and addresses shall be re–configured with the Customer's data when the system is set up on the Customer's premises.

### **Packing Items**

The delivery consists of:

- 1 main packing item containing the server
  - Server cabinet door key
  - PAP unit bezel key
- 1 secondary packing item (Open Me First). See enclosed *Inventory Sheet* for contents.

### Note:

Delivery contents may vary.

## **Installation Setup Data**

The server is pre–configured with factory default data. The Customer is advised to use the following tables to prepare the user, system, and networking data required on the scheduled installation date.

## Platform Administration Processor (PAP) Unit User Data

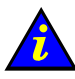

#### Important:

The factory default User Name and Password are used by the authorized Customer Service Engineer during the setup procedure ONLY.

It is mandatory to replace the factory default User Name and Password by the Customer Administrator Name and Password once the system check has been successfully completed.

| PAP Administrator Name | PAP Administrator Password |
|------------------------|----------------------------|
| Administrator          | administrator              |
| (*)                    | (*)                        |

(\*): confidential data.

Table 1. PAP Unit user data

## Platform Administration Processor (PAP) Unit Networking Data

|                                                         | Microsoft Windows |
|---------------------------------------------------------|-------------------|
| System / Site Name                                      | х                 |
| Central Subsystem Name                                  | Х                 |
| PAP Unit Name                                           | х                 |
| IP Address<br>(static address or DHCP–assigned address) | X                 |
| SubNetMask                                              | х                 |

x: data required to complete setup.

#### Table 2. PAP Unit networking data

#### **Microsoft Terminal Services**

The Platform Administration Processor (PAP) Unit operates under Microsoft Windows and can be accessed from a remote desktop via Microsoft Terminal Services.

To enable and check remote access to the PAP desktop, the Customer Administrator is advised to install Microsoft Terminal Services on the Client Administrator computer, ahead of the scheduled installation date.

#### Internet Explorer / Mozilla Browsers

The Platform Administration and Maintenance (PAM) software utility can be accessed from a remote desktop via Internet Explorer (version 6 or later) or Mozilla (version 1.6 or later) browsers.

To enable and check remote access to the PAM Web Site, the Customer Administrator is advised to install Internet Explorer or Mozilla on the Client Administrator computer, ahead of the scheduled installation date.

### **Operating System Data**

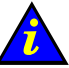

#### Important:

For enhanced confidentiality, the Customer Administrator is advised to supply a temporary password for setup purposes and to change this password once setup is complete.

|                                           | Windows | Linux |
|-------------------------------------------|---------|-------|
| System Name                               | Х       | х     |
| Company Name                              | Х       | х     |
| Customer Administrator Name               | Х       | х     |
| Customer Administrator Password(*)        | Х       | Х     |
| Licensing Mode<br>(per seat / per server) | Х       | Х     |

x: data required to complete setup,

(\*): confidential data.

Table 3. Operating System data

## **Networking Data**

|                                                                          | Microsoft Windows | Linux |
|--------------------------------------------------------------------------|-------------------|-------|
| Server Host Name                                                         | Х                 | x     |
| Server Domain Name                                                       | Х                 | x     |
| IP Address<br>(static or DHCP–assigned address)<br>(per network adapter) | x                 | x     |
| Gateway Address<br>(per network adapter)                                 | x                 | Х     |
| SubNetMask                                                               | Х                 | x     |
| (per network adapter)                                                    |                   |       |
| DNS name<br>(per network adapter)<br>(if not configured via DHCP)        | x                 | x     |

x: data required to complete setup.

Table 4. Networking data

#### **Terminal Services**

A Bull NovaScale 5000/6000 Series server running Microsoft Windows can be accessed from a remote desktop via Microsoft Terminal Services.

To enable and check remote access to the Bull NovaScale 5000/6000 Series desktop, the Customer Administrator is advised to install Microsoft Terminal Services on the Client Administrator computer, ahead of the scheduled installation date.

### Telnet / FTP

A Bull NovaScale 5000/6000 Series server running Linux can be accessed from a remote desktop via Telnet or FTP.

Telnet and FTP client are already installed on computers running Linux or Microsoft Windows 2000/XP.

## Storeway FDA 1300/2300 Disk Rack User Data

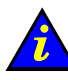

### Important:

The factory default User Name and Password are used by the authorized Customer Service Engineer during the setup procedure ONLY.

It is mandatory to replace the factory default User Name and Password by the Customer Administrator Name and Password once the system check has been successfully completed.

| Disk Rack Administrator Name | Disk Rack Administrator Password |
|------------------------------|----------------------------------|
| Administrator                | administrator                    |
| Х                            | Х                                |

x: data required to complete setup.

Table 5. Storeway FDA disk rack user data

# Factory Default Data

The following tables describe server configuration on delivery and post-installation customization options.

| PAP Unit / Windows 2003 Server Standard Edition           |                                                                                                    |                                                        |  |
|-----------------------------------------------------------|----------------------------------------------------------------------------------------------------|--------------------------------------------------------|--|
| Item                                                      | Factory Default                                                                                                    | Customization                                          |  |
| Norton Antivirus                                          | Not pre-loaded.                                                                                                    | To be installed according to the site security policy. |  |
| IIS Security Patches                                      | Pre-loaded.                                                                                                    | To be updated according to the site security policy.   |  |
| Windows Update                                            | Disabled.                                                                                                    |                                                        |  |
| Regional Options                                          | English.                                                                                                    | To be modified according to site requirements.         |  |
| PAP Unit Network Name                                     | PAP                                                                                                    | To be modified according to site requirements.         |  |
| Enterprise LAN Configuration                              | Name: Enterprise LAN<br>DHCP                                                                                                    | To be modified according to site requirements.         |  |
| Maintenance LAN Configuration                             | Name: Maintenance LAN<br>IP address: 10.10.240.240<br>Subnet mask: 255.255.0.0<br>No DNS, no WINS                                                                                                    | None.                                                  |  |
| HyperTerminal Configuration<br>(Console Redirection)      | Desktop icon name: NovaScale<br>ANSIW VT100<br>115200 8, n, 1 hw<br>COM2                                                                                                    | None.                                                  |  |
| HyperTerminal Configuration<br>(Chaparral Disk Subsystem) | Desktop icon name: Chaparral<br>ANSIW VT100<br>115200 8, n, 1 none<br>COM1                                                                                                    | None.                                                  |  |
| LCD Display Parameters                                    | 1024 x 768<br>60 Hz                                                                                                    | None.                                                  |  |
| Internet Explorer 6                                       | Tools → Internet Options →<br>Advanced → Browsing<br><i>"Reuse window for launching</i><br><i>shortcut</i> " unchecked.<br>Tools → Internet Options →<br>Security → Local Intranet →<br>Custom Level →<br>User Authtentification → Logon<br><i>"Prompt for user name and pass-</i><br><i>word</i> " checked.<br>Tools → Internet Options →<br>General → Home Page<br>http://localhost/pam | None.                                                  |  |

Table 6. Factory default data 1/2

| PAP Unit / PAM Software |                                                                   |                                                     |  |
|-------------------------|-------------------------------------------------------------------|-----------------------------------------------------|--|
| Item                    | Factory Default                                                   | Customization                                       |  |
| Site Name               | NovaScale                                                         | To be modified according to site requirements.      |  |
| Central Subsystem Name  | NovaScale000                                                      | To be modified according to site requirements.      |  |
|                         | NovaScale / BIOS                                                  | ·                                                   |  |
| Item                    | Factory Default                                                   | Customization                                       |  |
| Console Redirection     | Windows: Disabled.<br>Linux: Enabled.                             | Windows:<br>Enable after post-installation.         |  |
| Password                | None.                                                             | To be modified according to site requirements.      |  |
| Date and Time           | Local date and time.                                              | To be modified according to site requirements.      |  |
|                         | NovaScale / EFI                                                   |                                                     |  |
| Item                    | Factory Default                                                   | Customization                                       |  |
| Boot Manager Menu       | Automatic boot:<br>Windows or Linux.                              | None.                                               |  |
| EFI Timeout             | 10 seconds.                                                       | None.                                               |  |
| T&D, EFI Tools          | Pre-loaded.                                                       | None.                                               |  |
|                         | NovaScale / Windows 2003                                          |                                                     |  |
| Item                    | Factory Default                                                   | Customization                                       |  |
| Installation            | Automatic installation from CD.<br>Console redirection: Disabled. | Enable console redirection after post-installation. |  |
| Network Name            | Default.                                                          | None.                                               |  |
| T&D, EFI Tools          | Pre-loaded.                                                       | None.                                               |  |
|                         | NovaScale / Linux                                                 | •                                                   |  |
| Item                    | Factory Default                                                   | Customization                                       |  |
| Installation            | Automatic installation from CD.                                   | None.                                               |  |
| Chaparral               |                                                                   |                                                     |  |
| Item                    | Factory Default                                                   | Customization                                       |  |
| System Disks            | Disks 1 & 2.                                                      | None.                                               |  |
| Spare Disks             | Disks 7 & 8 (or 13 & 14).                                         | None.                                               |  |
| Array Name              | SysArray.                                                         | None.                                               |  |
| Partition Name          | SysPartition.                                                     | None.                                               |  |
| KVM Switch              |                                                                   |                                                     |  |
| Item                    | Factory Default                                                   | Customization                                       |  |
| Password                | None.                                                             |                                                     |  |
| Declared Session Names  | Port 2: CSS MODULE Port 1: PAP Unit                               | To be modified according to site requirements.      |  |

Table 7. Factory default data 2/2